# Jak sprawdzić liczbę cytowań i Indeks Hirscha w bazie Web of Science Core Collection ?

- 1. Wejdź na stronę internetową IMP <u>http://www.imp.lodz.pl/</u>
- 2. Wybierz zakładkę Biblioteka Naukowa
- 3. Wybierz zakładkę <u>Bazy</u>
- 4. Wybierz <u>WoS</u>

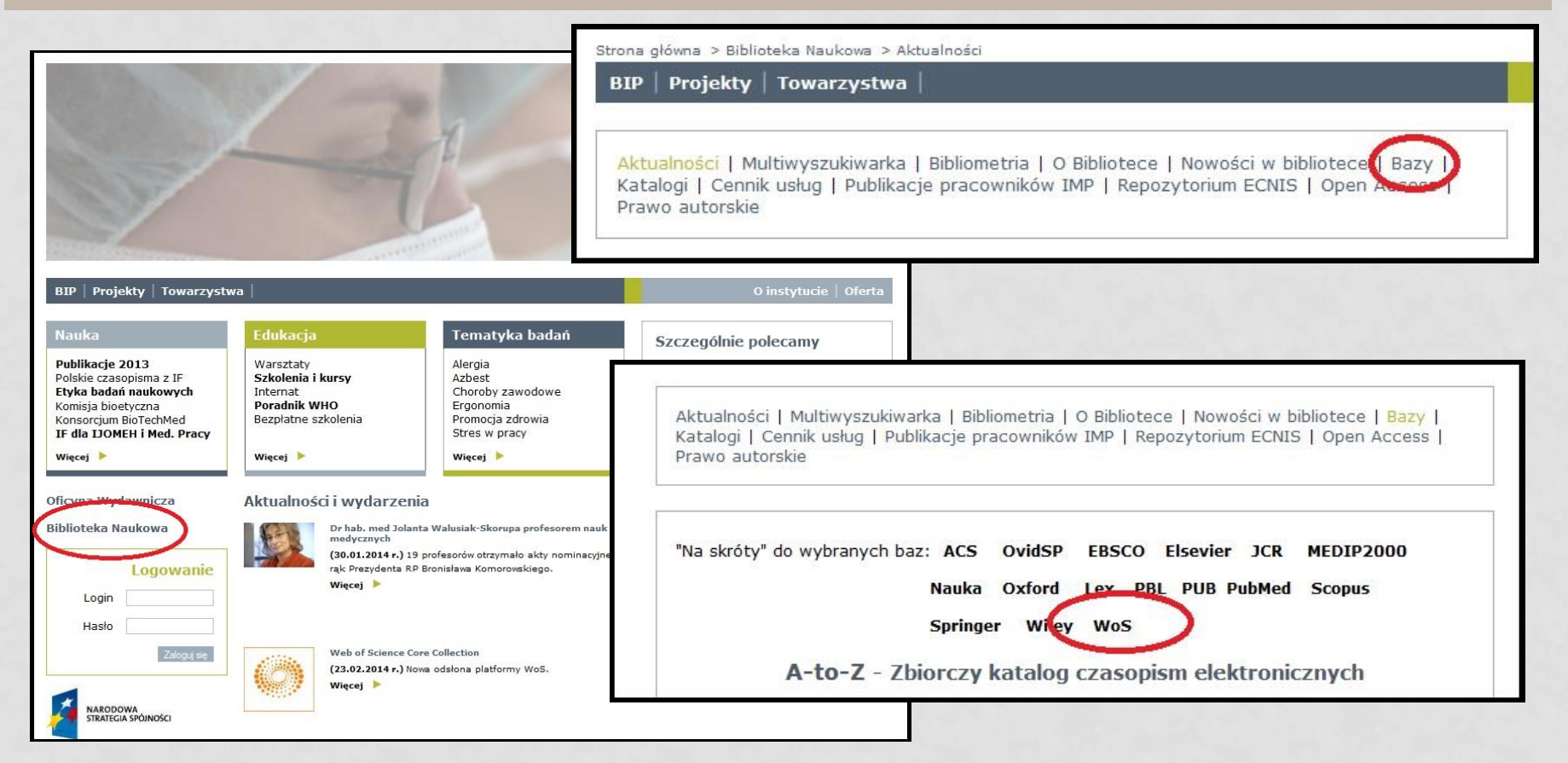

#### 5. WYBIERZ WEB OF SCIENCE CORE COLLECTION

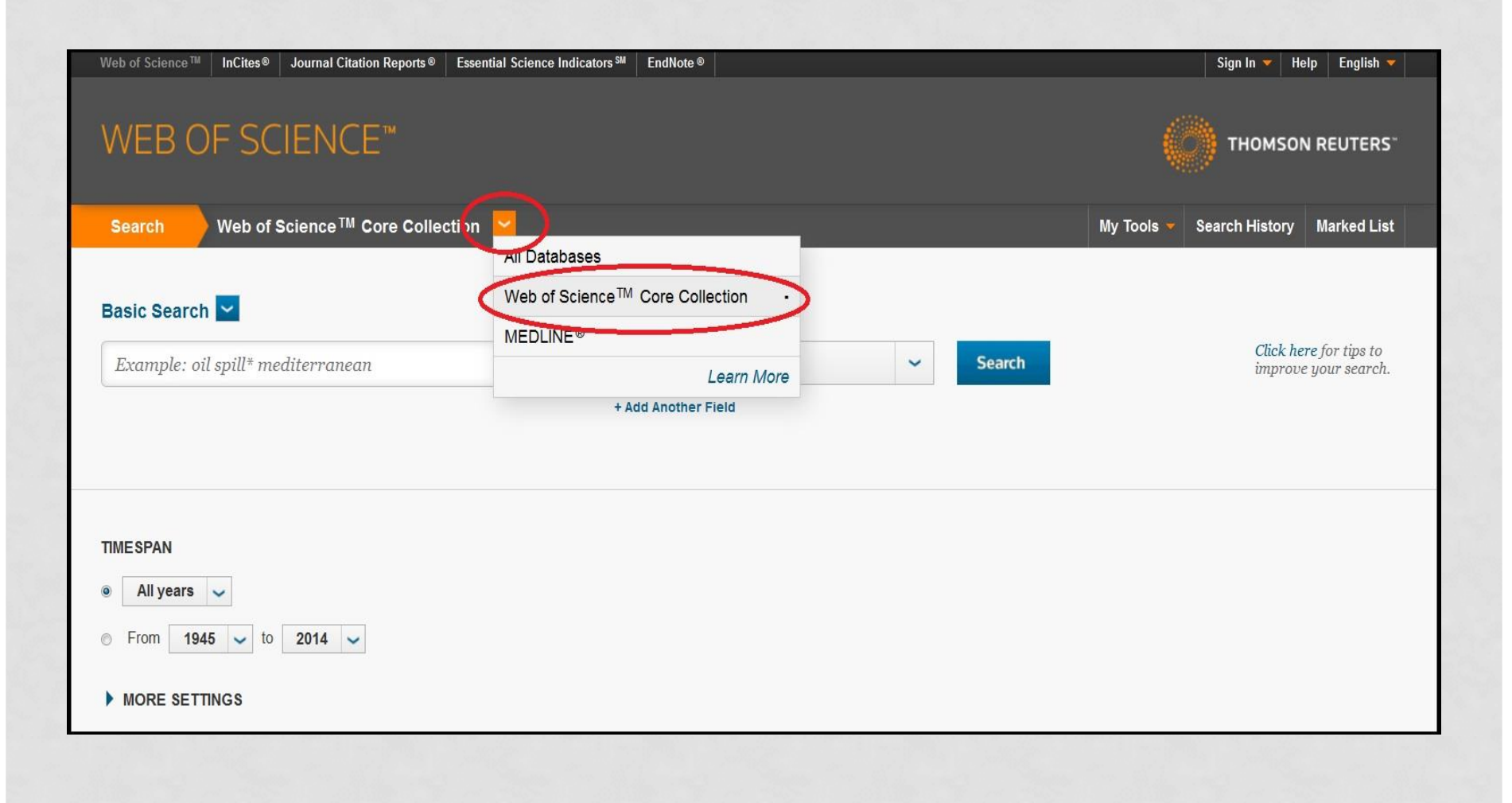

#### 6. W POLU <u>AUTHOR</u> WPISZ NAZWISKO AUTORA, INICJAŁ JEGO IMIENIA I GWIAZDKĘ (NP. ADAMIAK R\*), KLIKNIJ <u>SEARCH</u>

| Web of Science M InCites® Journal Citation Reports® Essential Science Indicators M EndNote®                                                                                                    | Sign In 🔻 Help English 🔻              |
|----------------------------------------------------------------------------------------------------|---------------------------------------|
| WEB OF SCIENCE™                                                                                                    | THOMSON REUTERS                       |
| Search Web of Science TM Core Collection 🔽                                                                                                    | My Tools 👻 Search History Marked List |
| Basic Search                                                                                                    | Click here for tips to                |
| Addition Select from Index                                                                                                    | improve your search.                  |
|                                                                                                    |                                       |
| Image: TIME SPAN         Image: All years with the second second |                                       |
| MORE SETTINGS                                                                                                    |                                       |

7. W TEN SPOSÓB OTRZYMUJEMY WSZYSTKIE PUBLIKACJE, KTÓRE ZOSTAŁY NAPISANE PRZEZ AUTORA O TYM NAZWISKU I INICJALE. TERAZ NALEŻY JE PRZEJRZEĆ I USTALIĆ, CZY NALEŻĄ DO INTERESUJĄCEGO NAS AUTORA. MOŻNA RÓWNIEŻ SKORZYSTAĆ Z LEWEJ KOLUMNY I WYBRAĆ <u>ORGANIZATION-ENHANCED,</u> A NASTĘPNIE <u>MORE OPTIONS/VALUES</u>

| Authors                                                      | □ 4. | The in vitro loose dimer structure and rearrangements of the HIV-2 leader RNA<br>By: Purzycka, Katarzyna J.; Pachulska-Wieczorek, Katarzyna; Adamiak, Ryszard W.                                                                                                    | Times Cited: 4<br>(from Web of Science Core  |
|--------------------------------------------------------------|------|----------------------------------------------------------------------------------------------------|----------------------------------------------|
|                                                              |      | NUCLEIC ACIDS RESEARCH Volume: 39 Issue: 16 Pages: 7234-7248 Published: SEP 2011                                                                                                    | Collection)                                  |
| Group Authors                                                |      | Full Text View Abstract                                                                                                    |                                              |
| Editors                                                      | ■ 5. | RNA FRABASE 2.0: an advanced web-accessible database with the capacity to search the three-<br>dimensional fragments within RNA structures                                                                                                    | Times Cited: 17<br>(from Web of Science Core |
| Source Titles                                                |      | By: Popenda, Mariusz; Szachniuk, Marta; Blazewicz, Marek; et al.<br>BMC BIOINFORMATICS Volume: 11 Article Number: 231 Published: MAY 6 2010<br>Full Text View Abstract                                                                                                    | Collection)                                  |
| Book Series Titles                                           |      | The hydration and unusual hydrogen bonding in the crystal structure of an RNA duplex containing alternating CG base pairs                                                                                                    | Times Cited: 3<br>(from Web of Science Core  |
| Conference Titles                                            |      | By: Adamiak, Dorota A.; Milecki, Jan; Adamiak, Ryszard W.; et al.<br>NEW JOURNAL OF CHEMISTRY Volume: 34 Issue: 5 Pages: 903-909 Published: 2010                                                                                                    | Collection)                                  |
| Publication Years                                            |      | Full Text View Abstract                                                                                                    |                                              |
| Organizations-Enhanced                                       | □ 7. | Structure and dynamics of adenosine bulged RNA duplex reveals formation of the dinucleotide platform in the C:G-A triple                                                                                                    | Times Cited: 2<br>(from Web of Science Core  |
| POLISH ACADEMY OF SCIENCE (72)                               |      | By: Popenda, Lukasz; Bielecki, Lukasz; Gdaniec, Zofia; et al.<br>ARKIVOC Pages: 130-144 Published: 2009                                                                                                    | Collection)                                  |
| <ul> <li>ADAM MICKIEWICZ UNIVERSITY</li> <li>(32)</li> </ul> |      | View Abstract                                                                                                    |                                              |
|                                                              | 8.   | An Assignment Walk through 3D NMR Spectrum                                                                                                    | Times Cited: 0                               |
|                                                              |      | By: Szachniuk, Marta; Popenda, Mariusz; Adamiak, Ryszard W.; et al.                                                                                                    | (from Web of Science Core                    |
|                                                              |      | Book Group Author(s): IEEE                                                                                                    | Collection)                                  |
| (3)                                                          |      | Conference: IEEE Symposium on Computational Intelligence in Bioinformatics and Computational Biology Location:<br>Nashville, TN Date: MAR 30-APR 02, 2009                                                                                                    |                                              |
| more options / values                                        |      | Sponsor(5): IEEE<br>CIBCB: 2009 IEEE SYMPOSIUM ON COMPUTATIONAL INTELLIGENCE IN BIOINFORMATICS AND<br>COMPUTATIONAL BIOLOGY Pages: 215-219 Published: 2009                                                                                                    |                                              |
| Kenne                                                        |      | Com Contract Ecologia Fuger, Ero Ero Fuger, Ero Ero Fuger, Ero Fuger, Ero F |                                              |

### 8. TERAZ MOŻEMY ZAZNACZYĆ INSTYTUCJE, Z KTÓRYMI BYŁ LUB JEST ZWIĄZANY AUTOR I KLIKNĄĆ <u>REFINE</u>. NALEŻY PAMIĘTAĆ, ŻE INSTYTUCJE MOGĄ POSIADAĆ KILKA WARIANTÓW SWOJEJ NAZWY

| Web of Science ™ InCites® Journal Citation F | Sign In 👻 🛛 Help 👘 English 👻                                                                           |                                                                                    |                                                                                                    |  |
|----------------------------------------------|----------------------------------------------------------------------------------------------------|------------------------------------------------------------------------------------|----------------------------------------------------------------------------------------------------|--|
| WEB OF SCIENCE                               |                                                                                                    |                                                                                    | THOMSON REUTERS*                                                                                     |  |
| Back to Search                               |                                                                                                    |                                                                                    | My loois V Search History Marked List                                                                |  |
| Refine Results                               | Organizations-Enhanced Refine Exclude                                                                  | Cancel Sort these by: Record Count                                                 |                                                                                                    |  |
| Search within results for                    | POLISH ACADEMY OF SCIENCE (72)     ADAM MICKEM/C2 UNIVERSITY (32)     DOTAM UNIVERSITY OF SCIENCE (72) | WEST POMERANIAN UNIVERSITY OF TECHNOLOGY (2) COLL PEDAGOG (1)                      | STOCKHOLM UNIVERSITY (1) UNIVERSITY OF AMSTERDAM (1) UNIVERSITY OF AMSTERDAM (1)                     |  |
| Web of Science Categories                    | POZNAN UNIVERSITY OF TECHNOLOGY (4)     POZNAN UNIV TECH (3)     INIVERSITY OF SASKATCHEWAN (3)        | INT INST MOL CELL BIOL (1)     KINGS COLLEGE LONDON (1)     MAX PLANCK SOCIETY (1) | UNIVERSITY OF CALIFORNIA BERKELEY (1) UNIVERSITY OF CALIFORNIA SYSTEM (1) UNIVERSITY OF DEBRECEN (1) |  |
| Document Types                               | EUROPEAN MOLECULAR BIOLOGY LABORATORY EMBL (2)     FREE UNIVERSITY OF BERLIN (2)                       | MED ACAD WROCLAW (1)  MEDICAL UNIVERSITY LODZ (1)                                  | UNIVERSITY OF LONDON (1)                                                                             |  |
| Research Areas                               | POZNAN SUPERCOMPUTING NETWORKING CENTER (2) UNIVERSITY OF CHICAGO (2)                                  | <ul><li>NOXXON PHARMA AG (1)</li><li>RIBOZYME PHARMACEUT INC (1)</li></ul>         | UNIVERSITY OF TURKU (1)                                                                              |  |
| Authors 4                                    | UPPSALA UNIVERSITY (2)                                                                                 |                                                                                    |                                                                                                    |  |
| Group Authors                                | Refine Exclude Cancel Sort these by:                                                                   | Record Count 🐱                                                                     |                                                                                                    |  |
| Editors                                      |                                                                                                    |                                                                                    |                                                                                                    |  |

#### 9. PO UPEWNIENIU SIĘ, ŻE ODNALEŹLIŚMY TYLKO TE PUBLIKACJE, KTÓRE NALEŻĄ DO INTERESUJĄCEGO NAS AUTORA, TWORZYMY RAPORT CYTOWAŃ (<u>CREATE CITATION</u> <u>REPORT</u>)

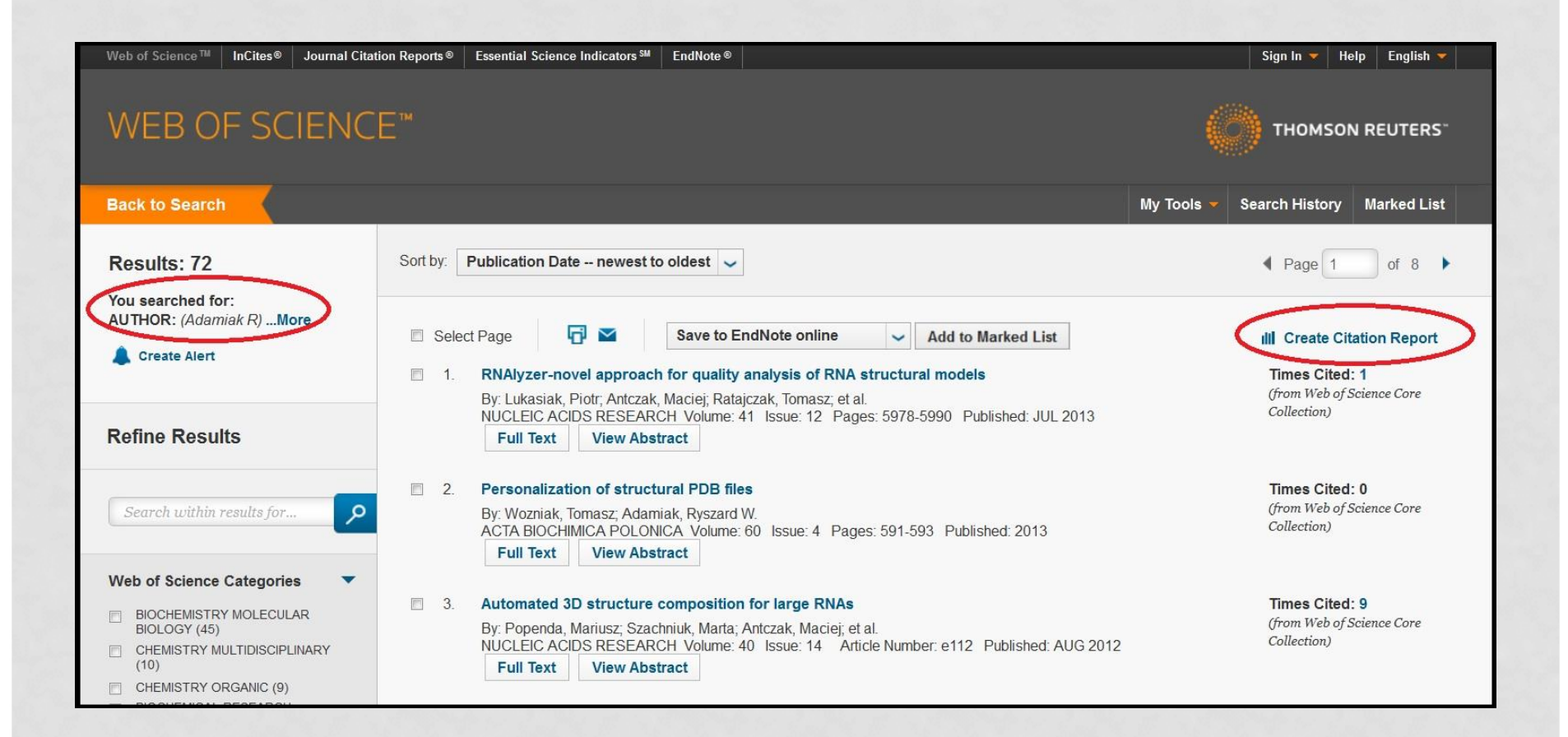

#### 10. OTRZYMALIŚMY SUMĘ CYTOWAŃ I INDEKS HIRSCHA DLA TEGO AUTORA

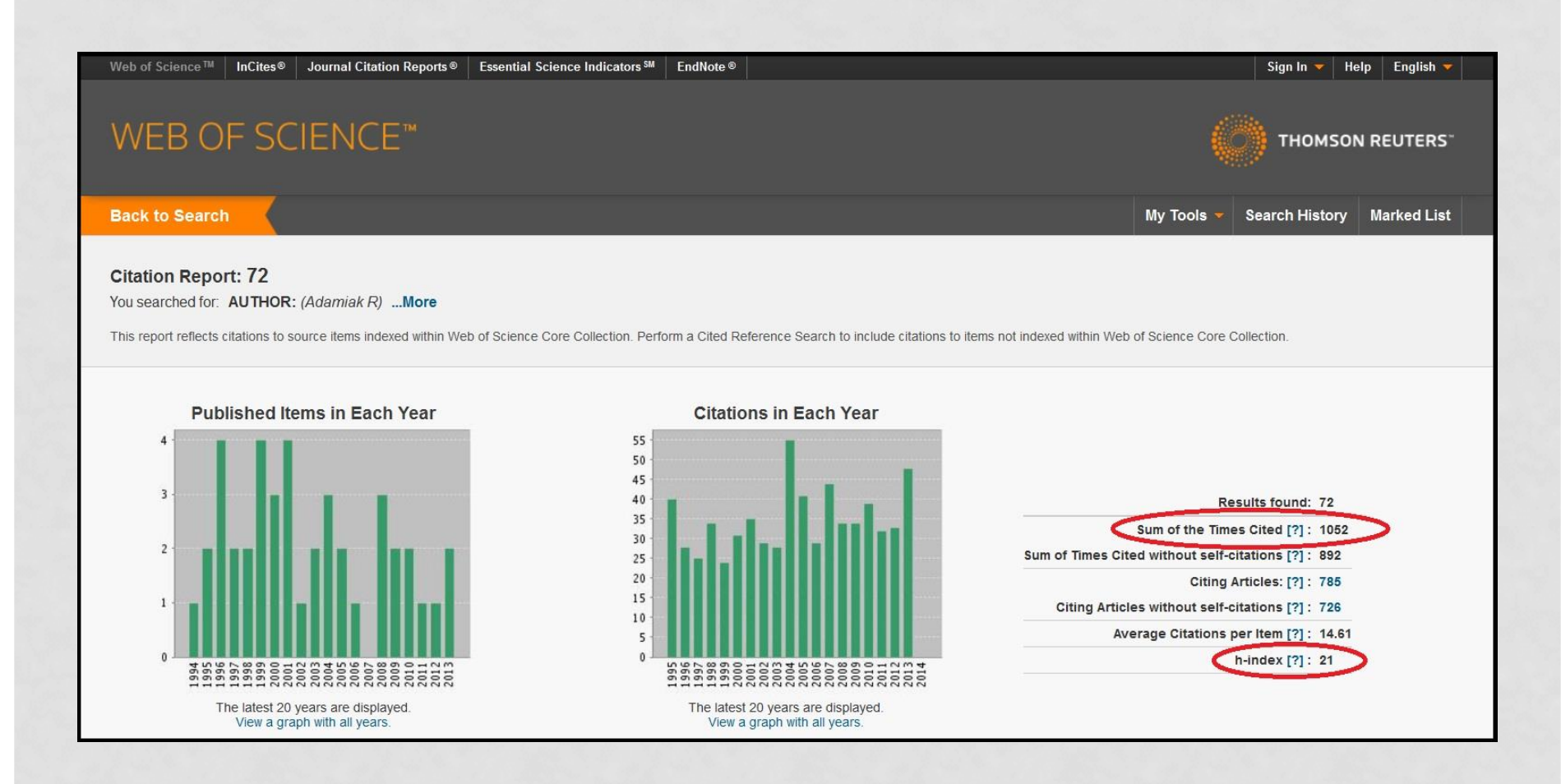

#### 11. MOŻEMY RÓWNIEŻ SPRAWDZIĆ SUMĘ CYTOWAŃ BEZ AUTOCYTOWAŃ ORAZ CYTOWANIA PUBLIKACJI W POSZCZEGÓLNYCH LATACH

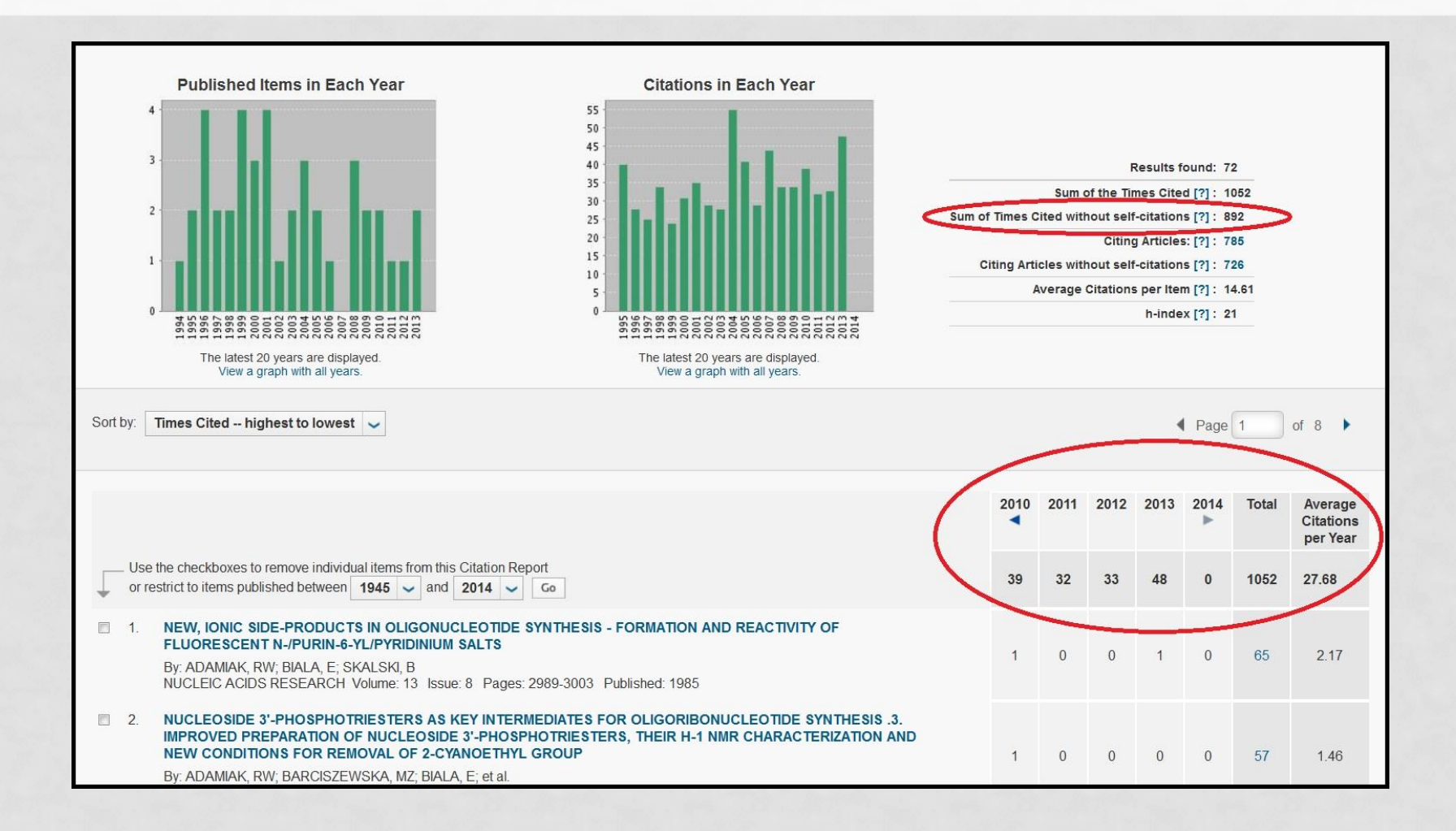

## PRZYGOTOWANO W DZIALE ZARZĄDZANIA WIEDZĄ

W przypadku pytań prosimy o kontakt: Justyna Ortman maczuga@imp.lodz.pl